# ななちゃんのIT教室

## JavaScriptで電卓プログラムを作ろうの巻

by nara.yasuhiro@gmail.com

電卓アプリの課題でつまずいていた JavaScript 入門者ななちゃんが立ち直るまでのお話

第 0.6 版 2017 年 5 月 7 日

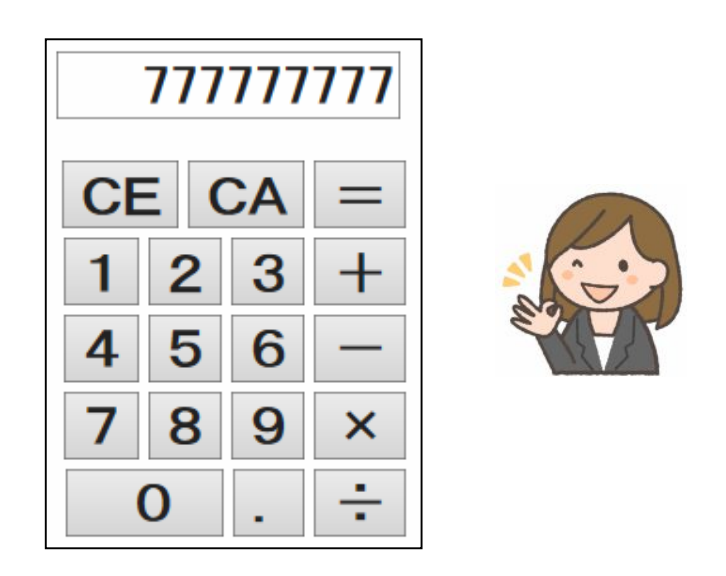

|         | もくじ                   |
|---------|-----------------------|
| 第1回 画詞  | 面をデザインしよう             |
| 第2回 Jav | raScript 部分を書く        |
| 第3回 結   | 果を入力欄に戻す              |
| 第4回「=   | 」キーを設ける               |
| 第5回 inp | ut2 欄 と 演算子表示欄 を 削る   |
| 第6回「 ×  | 」と「÷」を追加              |
| 第7回 テン  | /キーボタン入力に             |
| 第8回「ク   | リア」キーを設ける、文字フォントを指定する |
| 第9回 tab | le を用いて整列する、小数点キーを設ける |
| 第10回 連  | 続計算対応に                |
| 発展課題    |                       |
| 二進数電卓   | (整数版)                 |
| 二進数電卓   | (小数対応版)               |
| N進数電卓   | (小数対応版)               |
|         |                       |

第1回 画面をデザインしよう

なな: JavaScrip の電卓プログラムを作る課題ができなくて、自信をなくしてしまったの。

- 先生: 電卓プログラムって、足す/引く/掛ける/割る だけなので、簡単と思ってしまうけど、 いろいろ細かい工夫が入っていて、実は結構複雑な動きをするのよ。表示欄が 入力中の数の表示と、計算結果の表示を兼ねていたりして。
- なな: どこからはじめたらいいのやら……
- 先生: まず、プログラムファイルの、枠組みを用意するの。どんなプログラムでも共通の 部分なので、「template.html」のような名前のファイルで用意しておいて、コピー して使うと良いのよ。1文字間違えただけでも、ちゃんと動作しなくなることが多いから。

<!DOCTYPE html> <html> <head> <meta charset="utf-8"> </head> <body> <script> </script> </body> </html>

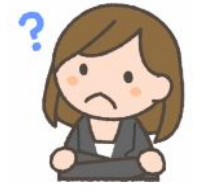

フリー素材 http://freeillustration.net

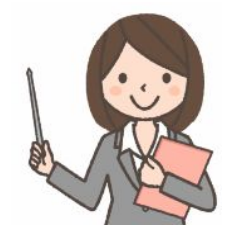

フリー素材 http://freeillustration.net

そして、今回は、HTML の部分を使って、画面を作りましょう。まずは、「電卓」ということは忘れて、足し算、引き算 をすることだけを考えましょう。

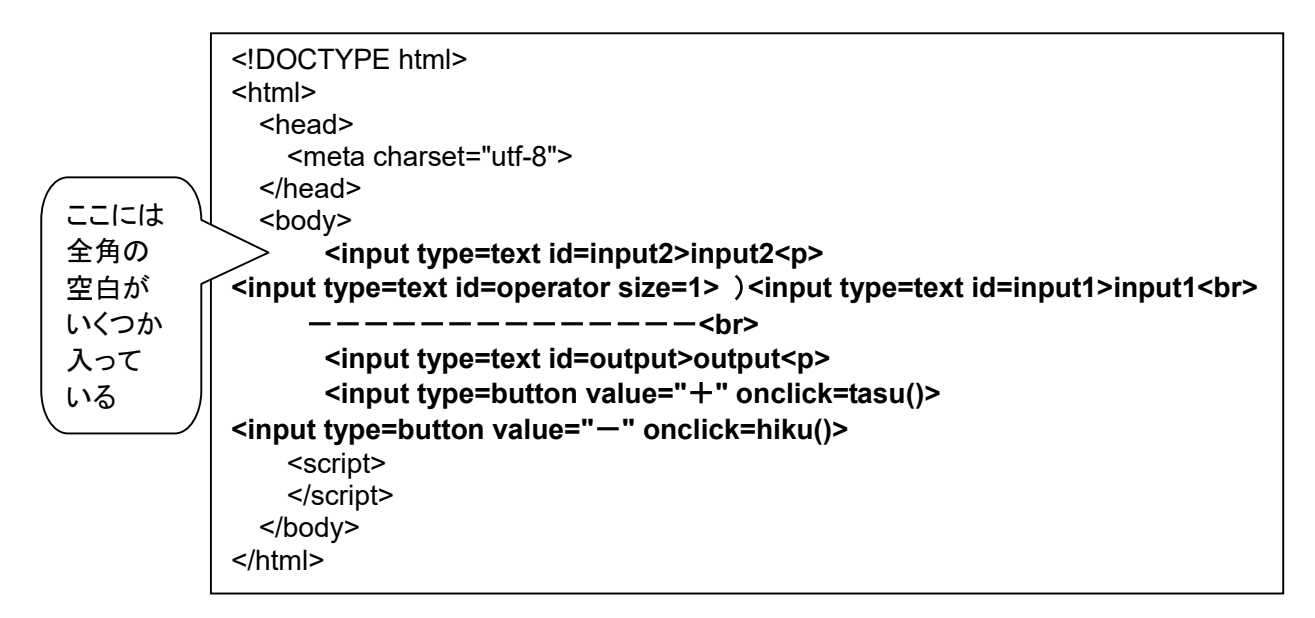

こんな画面表示になります。まだ JavaScript 部分が作ってないので、「+」や「-」のボタン をクリックしても、何も起こらないけど。

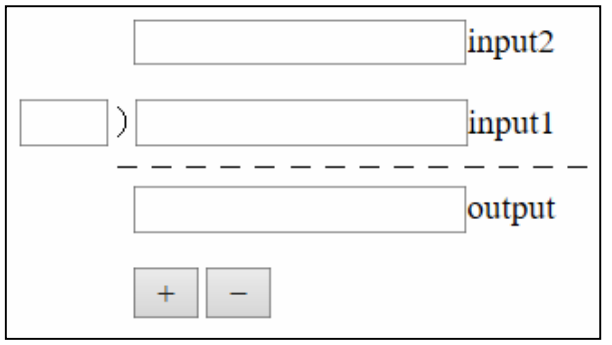

#### 第2回 JavaScript 部分を書く

- なな: 今度は、JavaScript の部分を書くのね。
- 先生: そうね。「document.getElementByld('inputのid')」は、HTML の <input> 枠と、JavaScript の 橋渡しをするものなの。これでもらったデータを、「input1p」などの変数に記憶しておいて、 「... = input1p.value」のようにすると、input枠内に書き込んだデータを JavaScript で使ったり、 「input1p.value = ...」のようにすると、input枠内に JavaScript からデータを書き込んだりできま す。 小文字エル ノ大文字アイ
- なな:「input」と言っても、入力も、出力もできるのね。

getElementById

先生:「電卓らしさ」こだわらなければ、これで完成よ。電卓のむずかしさは、電卓のサイズを小さくする ために、数字表示欄をひとつにまとめて、いろいろな表示を切り替えるところにあるのよ。

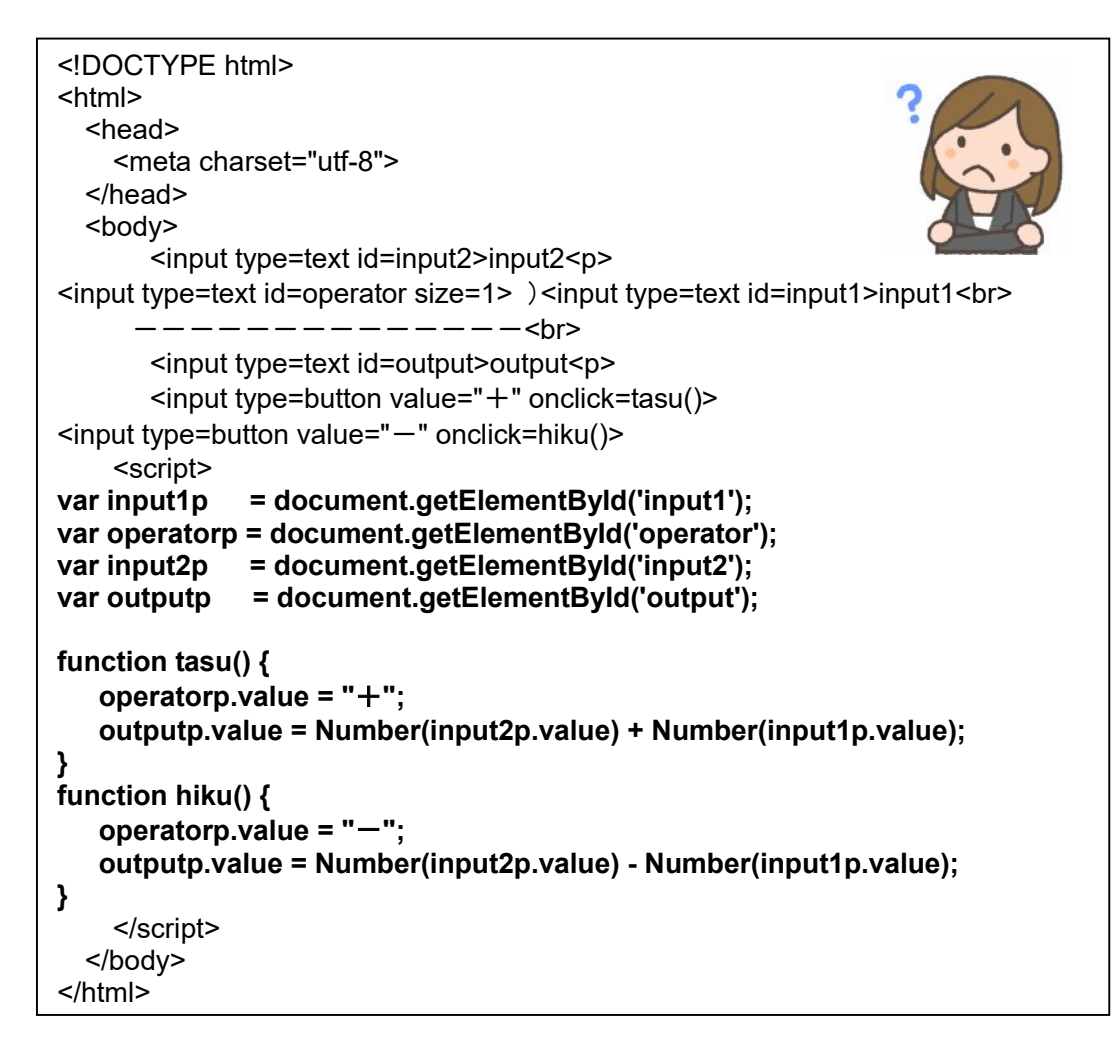

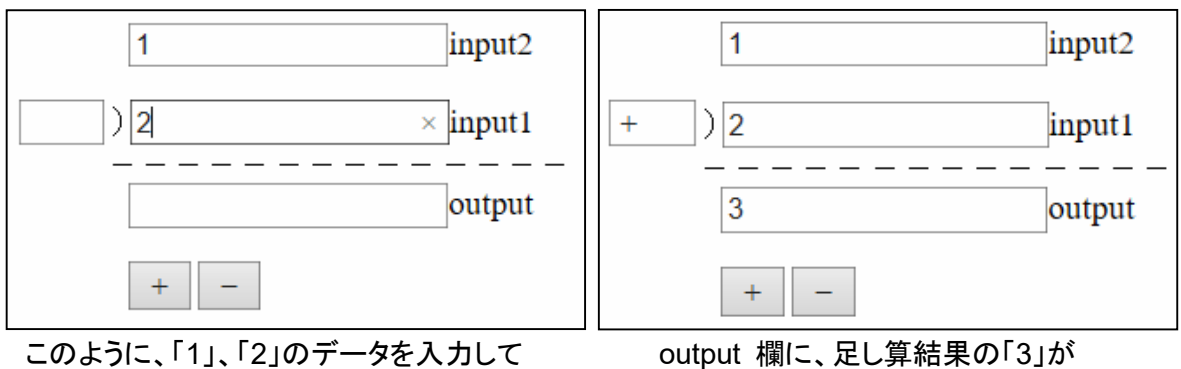

「+」ボタンをクリックすると、

## 第3回 結果を入力欄に戻す

先生: まず、「電卓化」の第一歩は、計算結果の「output」欄のデータを、 input1 欄にコピーすることなの。これで、1回の計算の結果を、 次の計算の入力として使えるようになるし、output 欄を削るための 「布石」になるの。

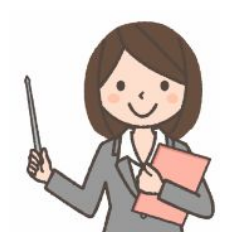

なな: 最終的に、数字欄をひとつにまとめることの第一歩として、 output 欄を削除する準備をするのね。

```
<!DOCTYPE html>
<html>
  <head>
    <meta charset="utf-8">
  </head>
  <bodv>
       <input type=text id=input2>input2
<input type=text id=operator size=1> )<input type=text id=input1>input1<br>
               _____br>
       <input type=text id=output>output
       <input type=button value="+" onclick=tasu()>
<input type=button value="-" onclick=hiku()>
    <script>
var input1p
            = document.getElementById('input1');
var operatorp = document.getElementById('operator');
var input2p = document.getElementById('input2');
var outputp
             = document.getElementById('output');
function tasu() {
   operatorp.value = "+":
   outputp.value = Number(input2p.value) + Number(input1p.value);
   input1p.value = Number(input2p.value) + Number(input1p.value);
}
function hiku() {
   operatorp.value = "-";
   outputp.value = Number(input2p.value) - Number(input1p.value);
   input1p.value = Number(input2p.value) - Number(input1p.value);
}
    </script>
  </body>
</html>
```

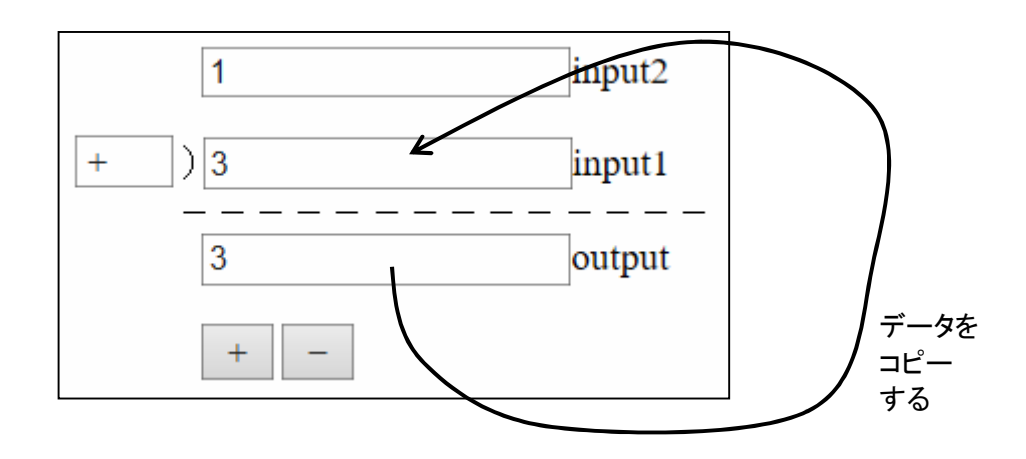

先生: 次に、計算結果は input1 欄に表示されるので、省略可能な output 欄を削除しましょう。

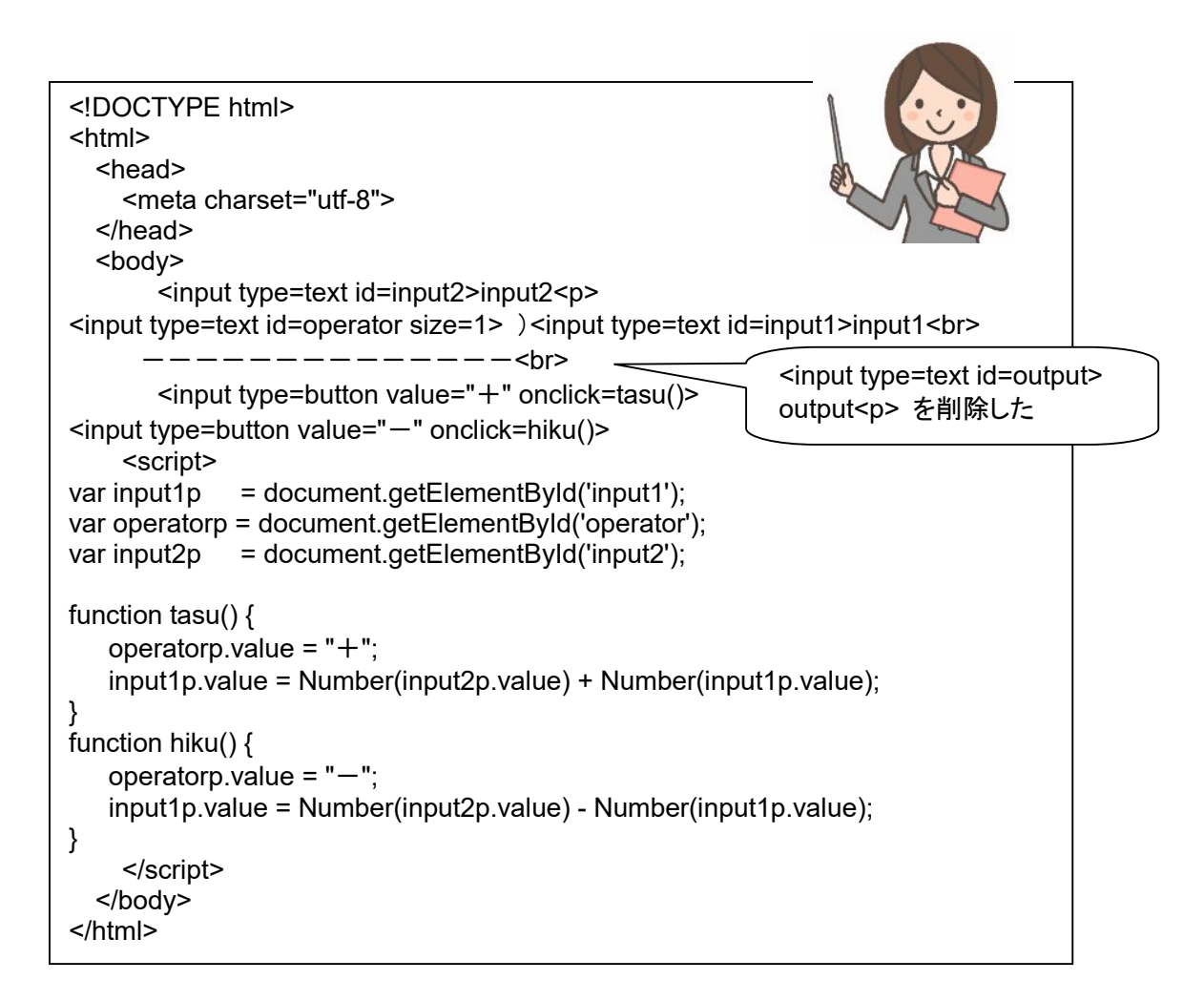

| 1 input2   | 1 input2   |
|------------|------------|
| ) 2 input1 | +)3 input1 |
| + -        | + -        |

「1」と「2」を入力して、「+」ボタンをクリックする

足した結果の「3」が input1 欄に表示される。 この結果を使って、次の計算を行える。

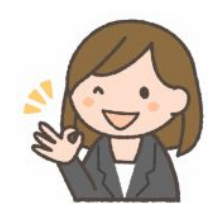

第4回「=」キーを設ける

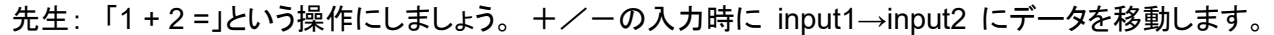

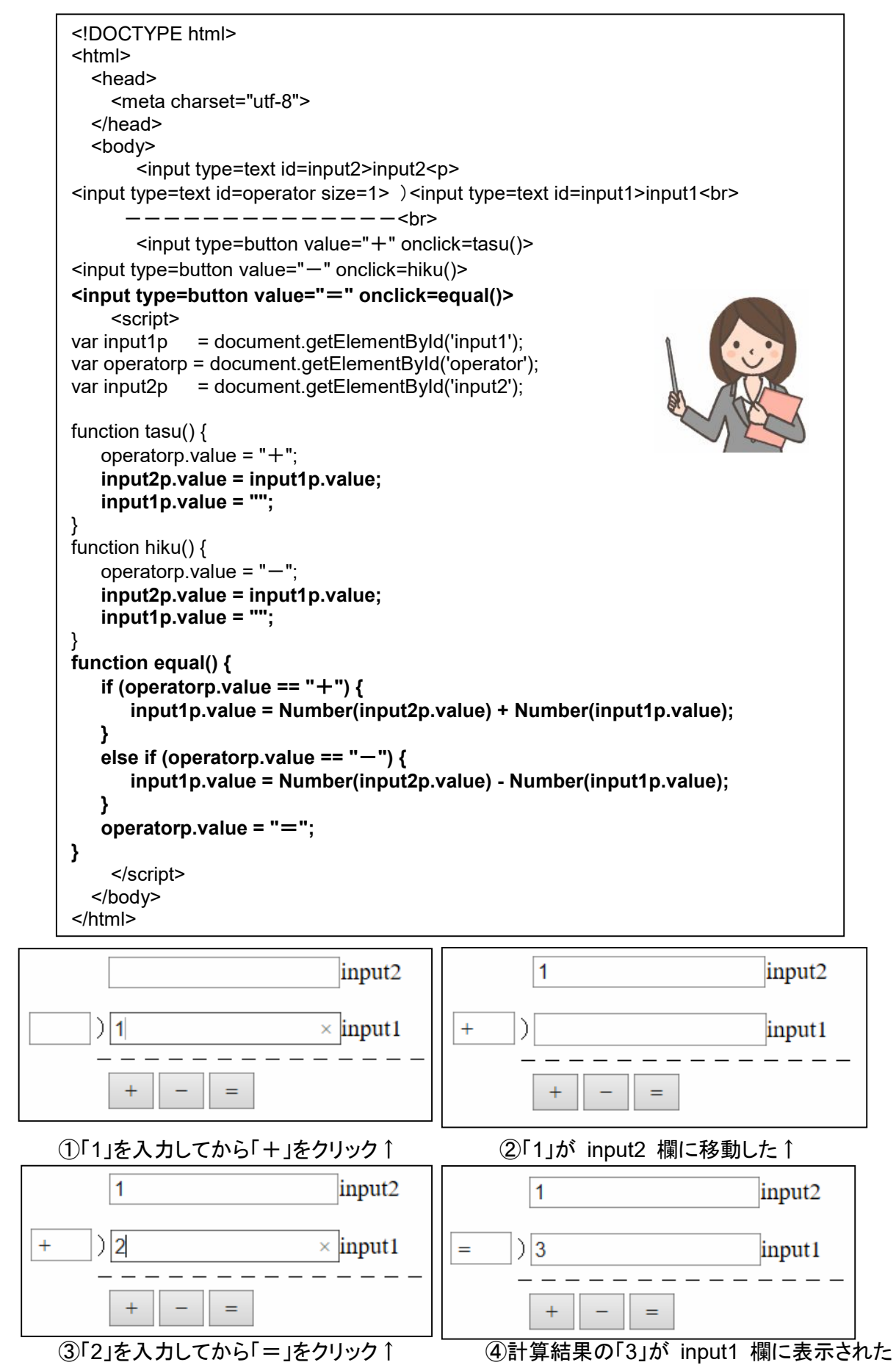

先生: input2 欄は、ユーザが直接入力する必要がなくなったので、省略可能です。省略可能といっても、 表示が不要になるということで、機能は残す必要があるの。演算子表示欄も、表示しなくても良 いわね。

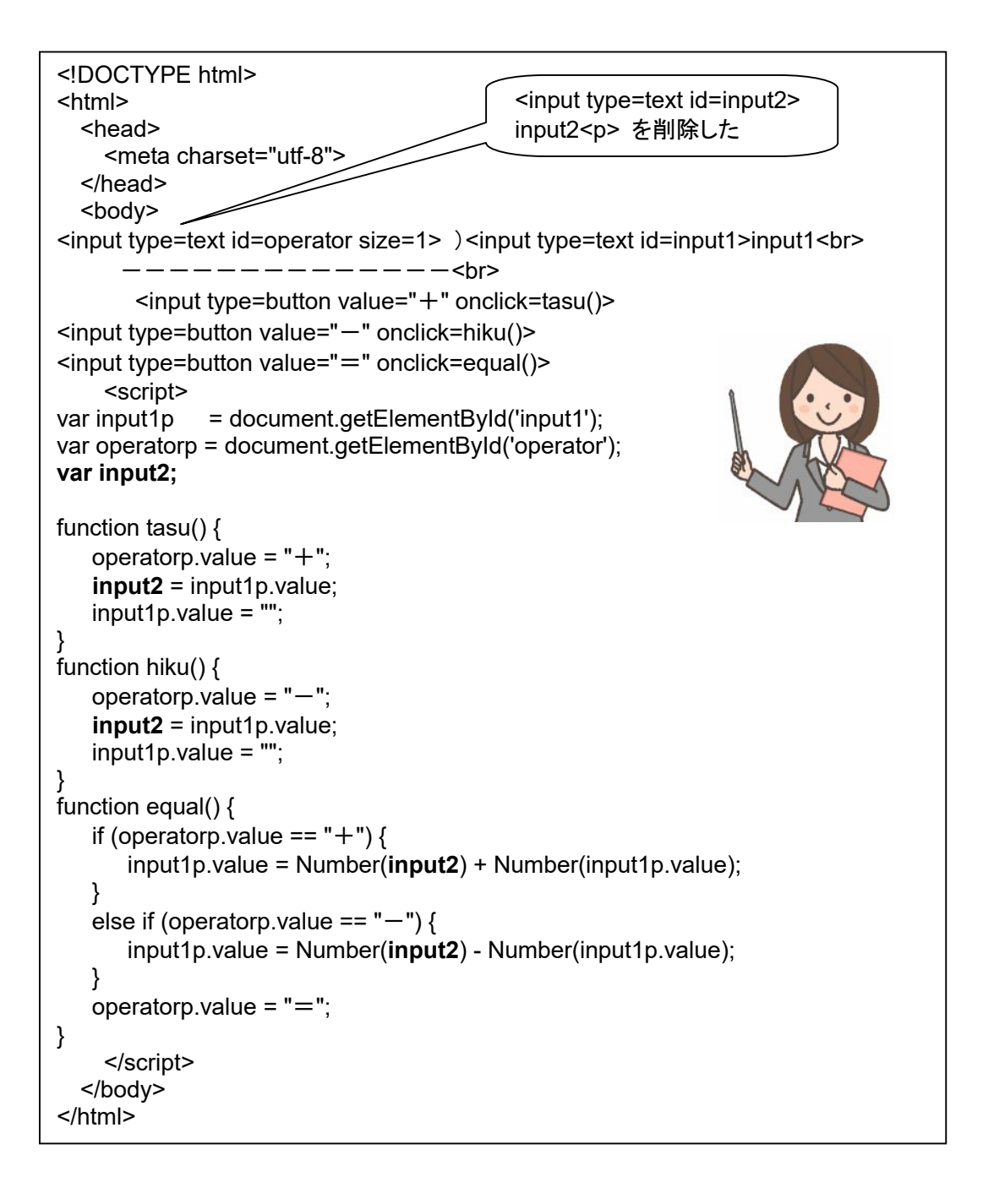

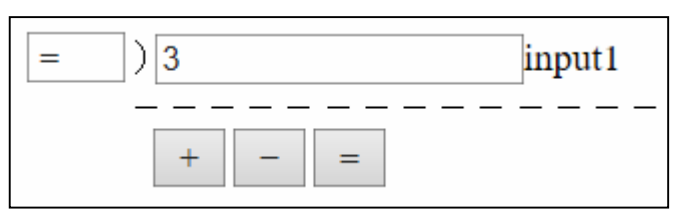

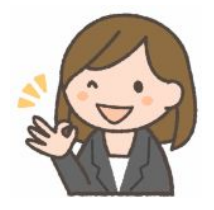

演算子表示欄を削除して、<input type=text> は、input1 ひとつだけに

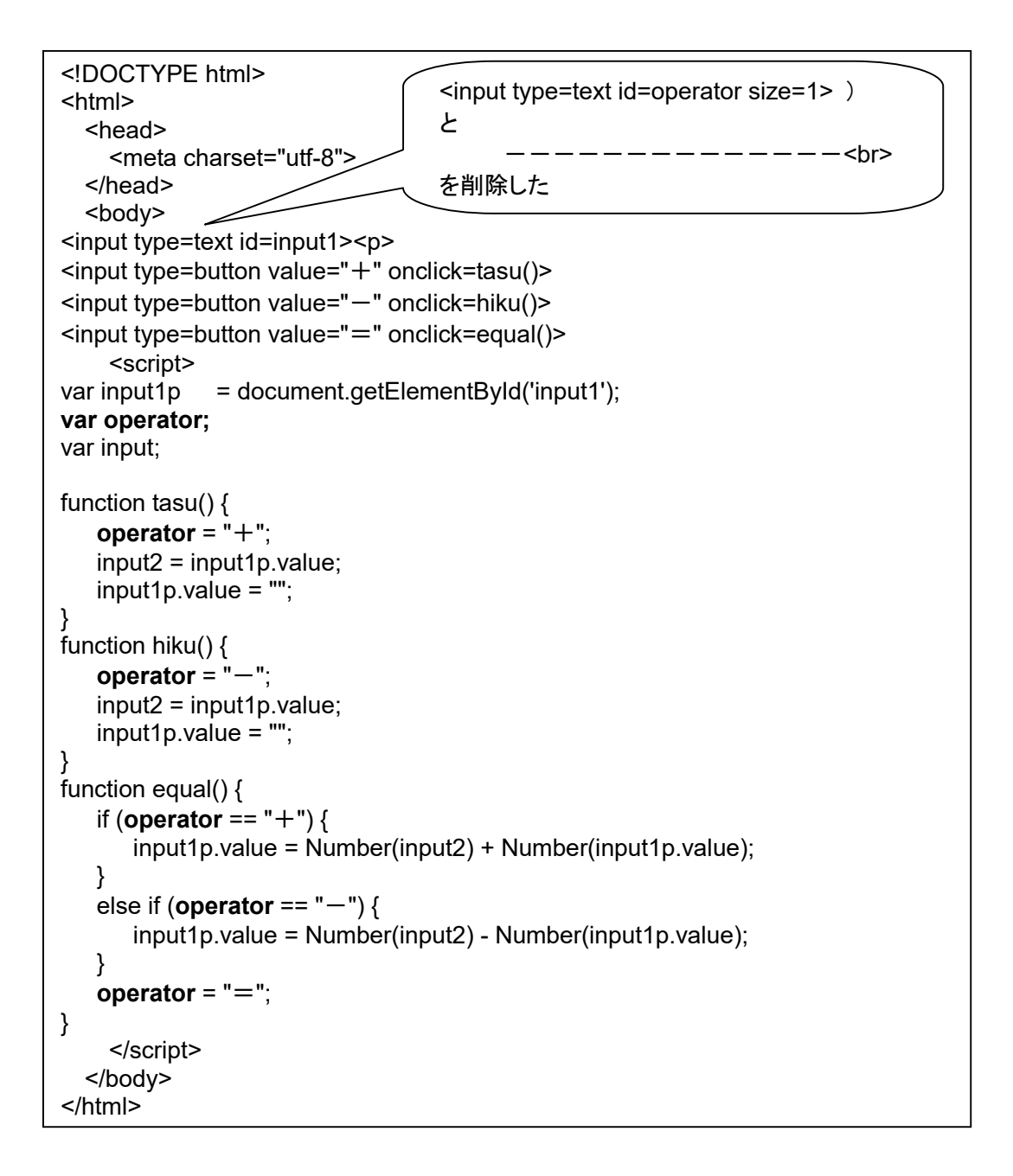

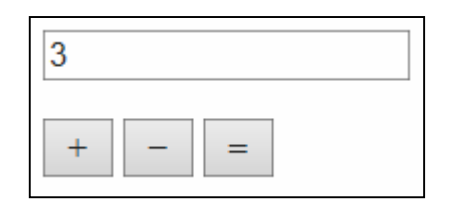

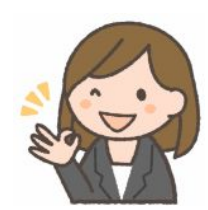

### 第6回「×」と「÷」を追加

- 先生:「×」と「÷」の機能を追加しましょう。演算子登録部分は、似たようなものが4つ並ぶことになるの で、まとめてしまいましょう。
- なな: これで、キーボード入力タイプの電卓は完成ね!

```
<!DOCTYPE html>
<html>
  <head>
    <meta charset="utf-8">
  </head>
  <bodv>
<input type=text id=input1>
<input type=button value="+" onclick=kigou("+")>
<input type=button value="-" onclick=kigou("-")>
<input type=button value="x" onclick=kigou("x")>
<input type=button value="+" onclick=kigou("+")>
<input type=button value="=" onclick=equal()>
    <script>
var input1p
            = document.getElementById('input1');
input1p.focus();
var operator;
var input;
function kigou(k) {
   operator = k;
   input2 = input1p.value;
   input1p.value = "";
   input1p.focus();
}
function equal() {
         (operator == "+") { input1p.value = Number(input2) + Number(input1p.value); }
   if
   else if (operator == "-") { input1p.value = Number(input2) - Number(input1p.value); }
   else if (operator == "×") { input1p.value = Number(input2) * Number(input1p.value); }
   else if (operator == "+") { input1p.value = Number(input2) / Number(input1p.value); }
   operator = "=";
   input1p.focus( );
}
    </script>
                                       focus() は、枠を選択状態にして、
  </body>
                                       すぐに入力できるようにするもの
</html>
```

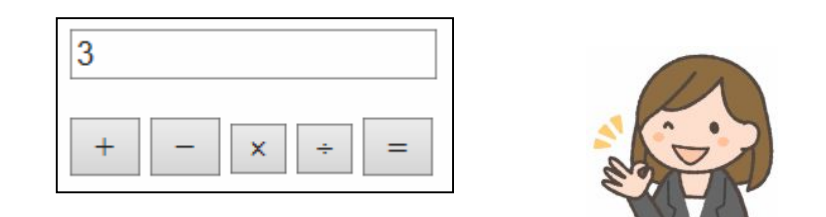

### 第7回 テンキーボタン入力に

- 先生: 今度は、電卓らしく、数字のボタンをクリックするようにしましょう。数字の表示も、電卓のように右 寄せにしましょう。ボタンに対応する 1 桁の数字を、現在表示されている内容の右端にくっつけ るの。くっつけるのに、「+」を使います。「+」は、数字だと足し算、文字だと接続をするの。
- なな:わあ! ずいぶん電卓らしくなったわね!

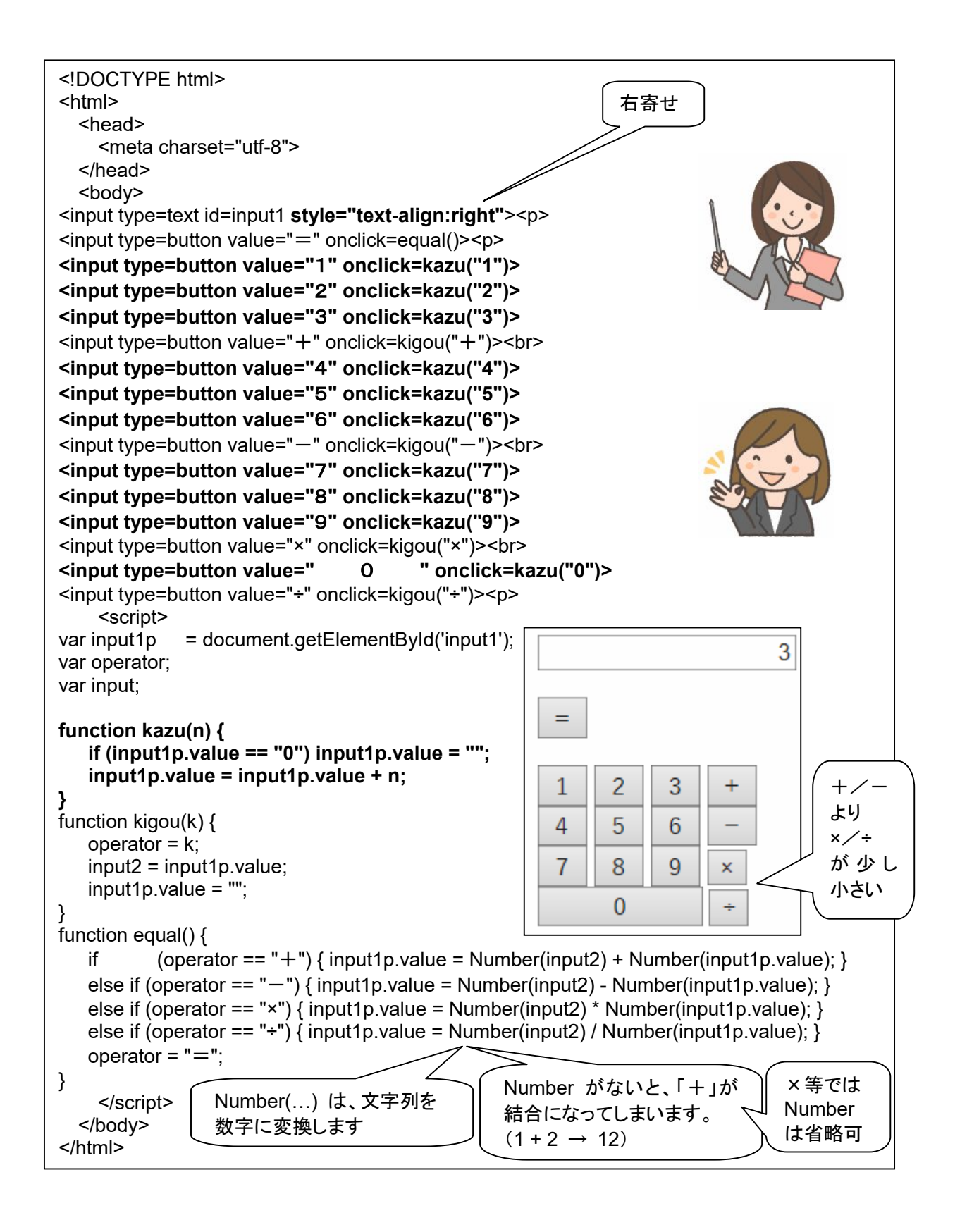

## 第8回「クリア」キーを設ける、文字フォントを指定する

先生: 今度は、「CE」(クリアテントリ)キーと、「CA」(クリアオール)キーを追加するわね。

```
<!DOCTYPE html>
<html>
  <head>
    <meta charset="utf-8">
    <style>
        input { font-family: "MS Pゴシック", sans-serif; font-weight:600; font-size:x-large; }
    </style>
  </head>
  <body>
<input type=text id=input1 size=13 style="text-align:right">
<input type=button value="CE" onclick=clr()>
<input type=button value="CA" onclick=clrAll()>
<input type=button value="=" onclick=equal()>
<input type=button value="1" onclick=kazu("1")>
<input type=button value="2" onclick=kazu("2")>
<input type=button value="3" onclick=kazu("3")>
<input type=button value="+" onclick=kigou("+")>
<input type=button value="4" onclick=kazu("4")>
<input type=button value="5" onclick=kazu("5")>
<input type=button value="6" onclick=kazu("6")>
<input type=button value="-" onclick=kigou("-")>
<input type=button value="7" onclick=kazu("7")>
<input type=button value="8" onclick=kazu("8")>
<input type=button value="9" onclick=kazu("9")>
<input type=button value="x" onclick=kigou("x")>
<input type=button value=" 0
                                         " onclick=kazu("0")>
 <input type=button value="+" onclick=kigou("+")>
                                                        <script>
var input1p
            = document.getElementById('input1');
var operator, input;
                                                          777777777
function clr() { input1p.value = ""; }
function clrAll() {
                                                                                     +/-
   input1p.value = "":
                                                                                     لح
   input2 = "";
   operator = "";
                                                                                     ×⁄÷
                                                                                    が同じ
function kazu(n) {
                                                                                     大きさ
   if (input1p.value == "0") input1p.value = "";
   input1p.value = input1p.value + n;
                                                                                     少し
function kigou(k) {
                                                                                    横位置
                                                                         х
   operator = k;
                                                                                     が
   input2 = input1p.value;
   input1p.value = "";
                                                                                     ずれて
                                                                         •
                                                          0
}
                                                                                    いる
function equal() {
          (operator == "+") { input1p.value = Number(input2) + Number(input1p.value); }
   if
   else if (operator == "-") { input1p.value = Number(input2) - Number(input1p.value); }
   else if (operator == "x") { input1p.value = Number(input2) * Number(input1p.value); }
   else if (operator == "+") { input1p.value = Number(input2) / Number(input1p.value); }
   operator = "=":
}
    </script>
  </body>
</html>
```

## 第9回 table を用いて整列する、小数点キーを設ける

## 先生: HTML の「表」の機能を使って、ボタン配列を整えましょう。

なな:「小数点」キーも追加するのね。

<!DOCTYPE html> <html> <head> <meta charset="utf-8"> <style> input { font-family: "メイリオ", sans-serif; font-weight:600; font-size:x-large; } table { text-align: right } </style> </head> 右寄せ キーボード入力不可に <body> input type=text id=input1 size=13 readonly style="text-align:right"> <input type=button value="CE" onclick=clr()> <input type=button value="CA" onclick=clrAll()> <input type=button value="=" onclick=equal()> <input type=button value="1" onclick=kazu("1")> <input type=button value="2" onclick=kazu("2")> <input type=button value="3" onclick=kazu("3")> <input type=button value="+" onclick=kigou("+")> <input type=button value="4" onclick=kazu("4")> <input type=button value="5" onclick=kazu("5")> <input type=button value="6" onclick=kazu("6")> <input type=button value="-" onclick=kigou("-")> <input type=button value="7" onclick=kazu("7")> <input type=button value="8" onclick=kazu("8")> <input type=button value="9" onclick=kazu("9")> <input type=button value="x" onclick=kigou("x")> <input type=button value=" 0 " onclick=kazu("0")> <input type=button value=". " onclick=kazu(".")> <input type=button value="+" onclick=kigou("+")> 

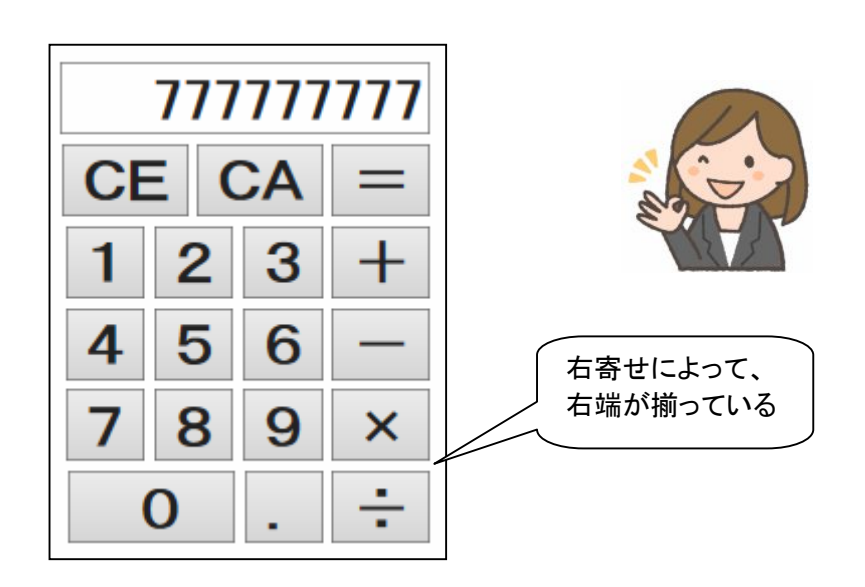

先生:「1.2.3」みたいに、小数点が2つ以上入力されてしまわないように対策をしましょう。

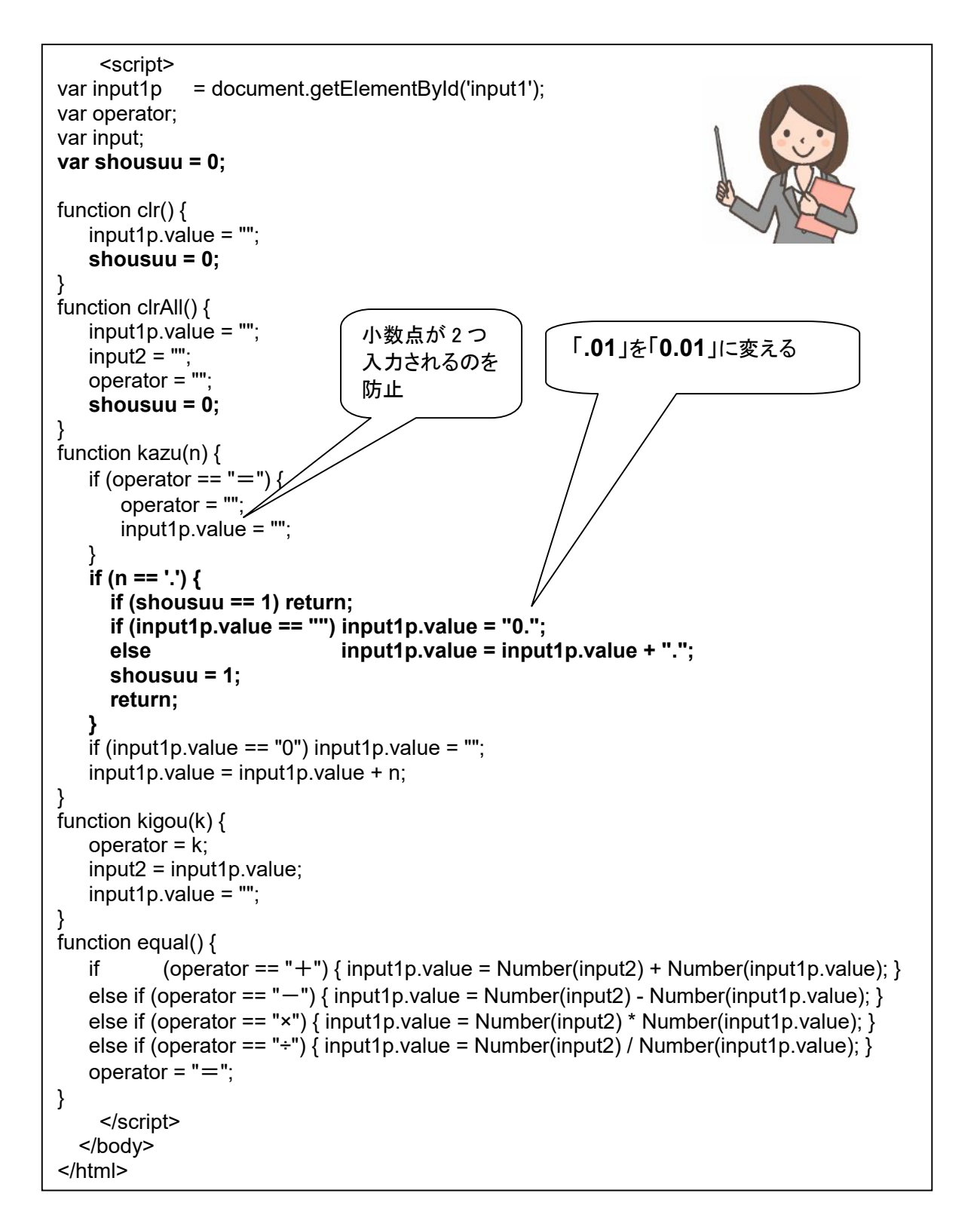

## 第10回 連続計算対応に

先生: 連続計算対応に発展させましょう。

| 入力: | 1 + 2 + 3 = |
|-----|-------------|
| 出力: | 11 2 3 3 6  |

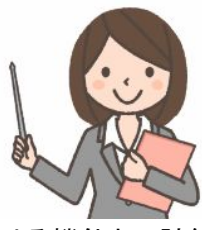

なな:「=」キーを押すのを省略して、+/-/×/÷キーを押して、計算を続ける機能ね。計算の途中 結果を消さない工夫が必要なのね。「1+2+」のところで、表示が消えずに、途中結果の「3」を表 示しておいて、次の数字入力があった時に、はじめて、表示をクリアするのね!

```
<script>
var input1p = document.getElementById('input1');
var operator;
var input;
var shousuu = 0;
var toBeErased = 0;
function clr() {
   input1p.value = "";
   shousuu = 0;
}
function clrAll() {
   input1p.value = "";
   input2 = "";
   operator = "";
   shousuu = 0:
}
function kazu(n) {
   if (toBeErased == 1) {
       toBeErased = 0;
       input1p.value = "";
   if (n == '.') {
      if (shousuu == 1) return;
      if (input1p.value == "") input1p.value = "0.";
                               input1p.value = input1p.value + ".";
      else
      shousuu = 1;
      return;
                                                         演算子が連続したら
   if (input1p.value == "0") input1p.value = "";
                                                         「=」処理を呼び出して
   input1p.value = input1p.value + n;
                                                         から、演算子登録
function kigou(k) {
   if (operator != "") { equal(); }
   operator = k;
   input2 = input1p.value;
   toBeErased = 1;
function equal() {
           (operator == "+") { input1p.value = Number(input2) + Number(input1p.value); }
   if
   else if (operator == "-") { input1p.value = Number(input2) - Number(input1p.value); }
else if (operator == "×") { input1p.value = Number(input2) * Number(input1p.value); }
   else if (operator == "+") { input1p.value = Number(input2) / Number(input1p.value); }
   operator = "";
   toBeErased = 1;
}
    </script>
  </body>
</html>
```

#### 発展課題

自分だけの、

「POW」キー (「2」、「POW」、「3」、「=」の順に入力すると  $2^3$  の計算結果、「2」、「POW」、「0.5」、 「=」の順に入力すると  $\sqrt{2}$  の計算結果を表示)(Math.pow(x,y) を利用できます)、

「BMI」キー(体重、BMIキー、身長、=キーの順に入力すると肥満度を表示)、

などを追加してみましょう。

小数点以下 何桁まで表示するかを変更できるようにしてみましょう。 ヒント: 100 倍してから整数化し、100 で割ると、小数点以下 2 桁になります。

二進数電卓(整数版)

二進数の加減乗除計算ができる電卓です。「10 + 10 + 10 = 110」のような連続計算ができます。 割り算で小数点以下の桁が出る場合がありますが、連続計算では小数点以下が切りすてられます。

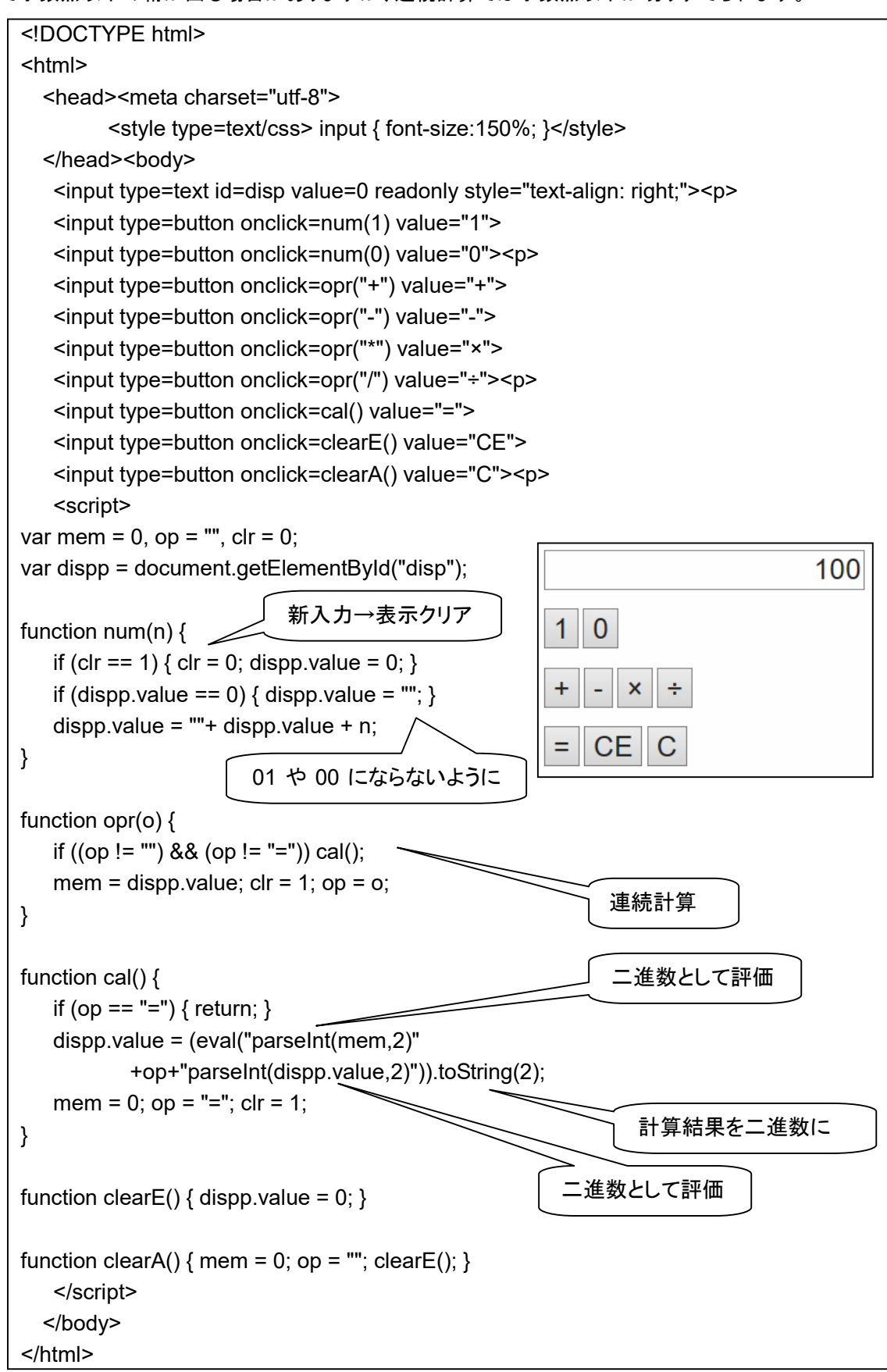

### 二進数電卓(小数対応版)

二進数の加減乗除の計算ができる電卓です。小数点以下のある数の入力や計算ができます。連続計算もできます。 (二進数にも小数点数がある!)

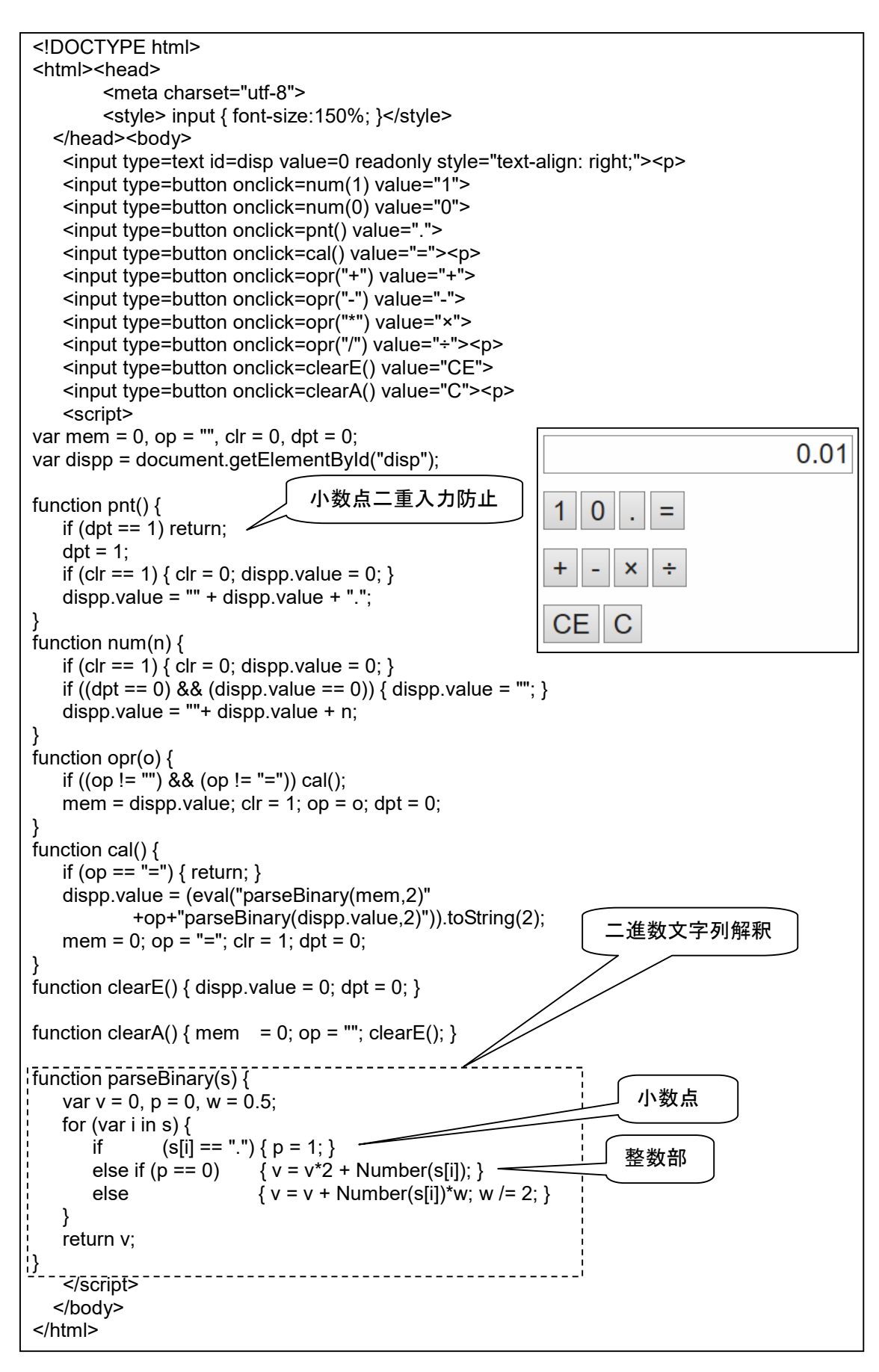

## N進数電卓(小数対応版)

基数を任意に変更できる、加減乗除の計算ができる電卓です。小数点以下のある数の入力や計算もできます。

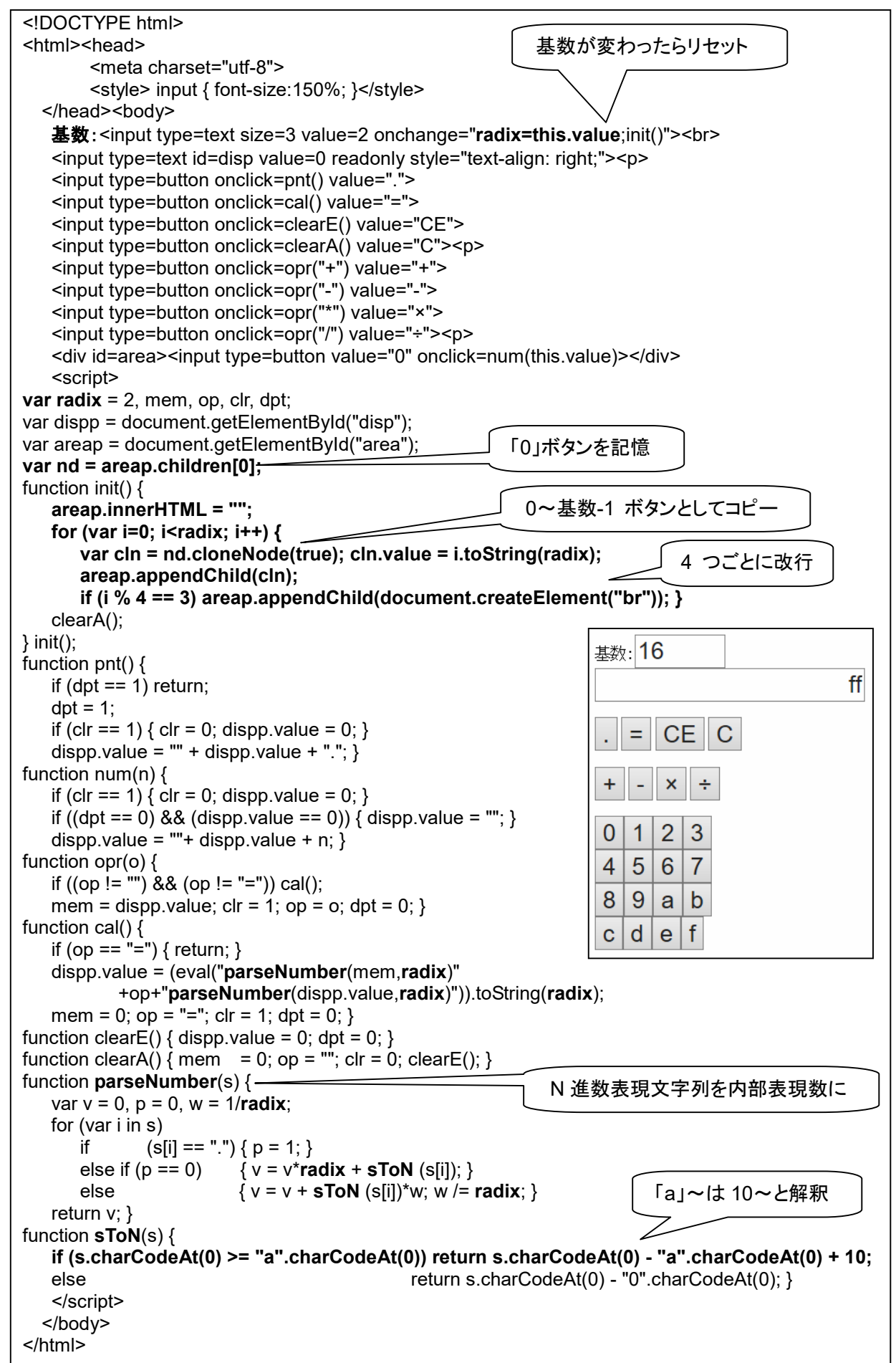